## 利用 vmmare tools 来实现共享的具体操作

利用 vmmare tools 来实现共享的具体操作。方法如下:

打开 VMware-->"虚拟机"-->"设置"-->"选项"-->"共享文件夹"启用,并添加需要用到的主机资源 文件所在位置. 然后安装 vmware tools,则可见/mnt/hgfs 下就是共享的目录。 以下是安装 vmwaretools 的方法,也可参见 vmware help:

1、以 ROOT 身份进入 LINUX

\$:whoami

\$:su

\$:输入 name

\$:输入密码

2、按下 CTRL+ALT 组合键,进入主操作系统,点击 VMWARE 状态栏安装提示,或者点击 SETTING 菜单下的 ENABLE VMWARE TOOLS 子菜单。

3、确认安装 VMWARE TOOLS。

这时我们并没有真正的安装上了 VMWARE TOOLS 软件包,如果您点击菜单:DEVICES,您就会发现光驱的菜单文字没有任何变化,或者变为:ide1: 0-> C:\\Program Files\\VMware\\VMware Workstation\\Programs\\linux.iso,这表示 VMWARE 将 LINUX 的 ISO 映象文件作为了虚拟机的光盘。

4、鼠标点击 LINUX 界面,进入 LINUX。

5、运行如下命令,注意大小写。

mount -t iso9660 /dev/cdrom /mnt

加载 CDROM 设备,这时如果进入 /mnt 目录下,你将会发现多了一个文件: vmwaretools-5.5.1-19175.tar.gz。这就是 WMWARE TOOLS 的 LINUX 软件包,也就是我们刚才使用 WINISO 打开 LINUX.ISO 文件所看到的。

cp /mnt/vmwaretools-5.5.1-19175.tar.gz/tmp【将该软件包拷贝到LINUX的 TMP 目录下。】

umount /dev/cdrom【卸载 CDROM。】

cd /tmp【进入 TMP 目录】

tar xvzf vmwaretools-5.5.1-19175.tar.gz 【解压缩该软件包,默认解压到 vmware-tools-distrib 目录下(与文件名同名)。】

cd vmware-linux-tools【进入解压后的目录】

./WMTools-install.pl【运行安装命令。】 # 安装过程的画面,全部使用默认值,一直按 Enter 就对了

安装 vmware Tools 成功后,您:

cd /mnt/hgfs【进入 hgfs 目录】

1s【显示当前目录内容】

就会看到您共享的 windows 下的资源文件了。

打开 Vmware 菜单栏中的--->"虚拟机"--->"设置"--->"选项"--->"共享文件夹",此时的"共享 文件夹"的状态为"禁用",然后选择"总是启用(E)":并点击下面的"添加(A)",点击"下一 步":在"名称(A)"中输入你想要显示的名字,比标改了一下。

进入 XP 共享文件夹, 你就可以看到 XP 下的文件了。下面就是我的 D 盘的文件:

最好在桌面上建立一个快捷方式,方便操作。

在以后你可以通过 VMware-->"虚拟机"-->"设置"-->"选项"-->"共享文件夹"添加你想要共享的文件 夹。

至此已经实现了 XP 和 Linux 下的文件共享!

另外: 安装上 vmmare tool 后你会发现将虚拟机"全屏"后 Linux 操作界面可以占满全屏了,分辨率提高了。并且你可以拷贝 XP 下的.txt,.doc 等文本文件下的内容到 Linux 下的文本文件以及终端命令。鼠标基本上不再用 ctrl alt 进行切换了,可以直接从 Linux 窗口移动到 XP 窗口。